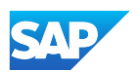

## Uploading catalogs to Production in the SAP Business Network

## **②** Subscriptions

- You determine which Customers subscribe to your Catalog specific Customer(s) or to all Customers on the Network
- Set the Visibility to "Private". You can select a single customer.
- To select your Customer, check the box next to their name in the "Customers" list.
- If the Customer does not appear, it means that your company has not established a relationship with your Customer yet. This is required prior to uploading a Catalog to them.
- When you complete this screen, click "Next"

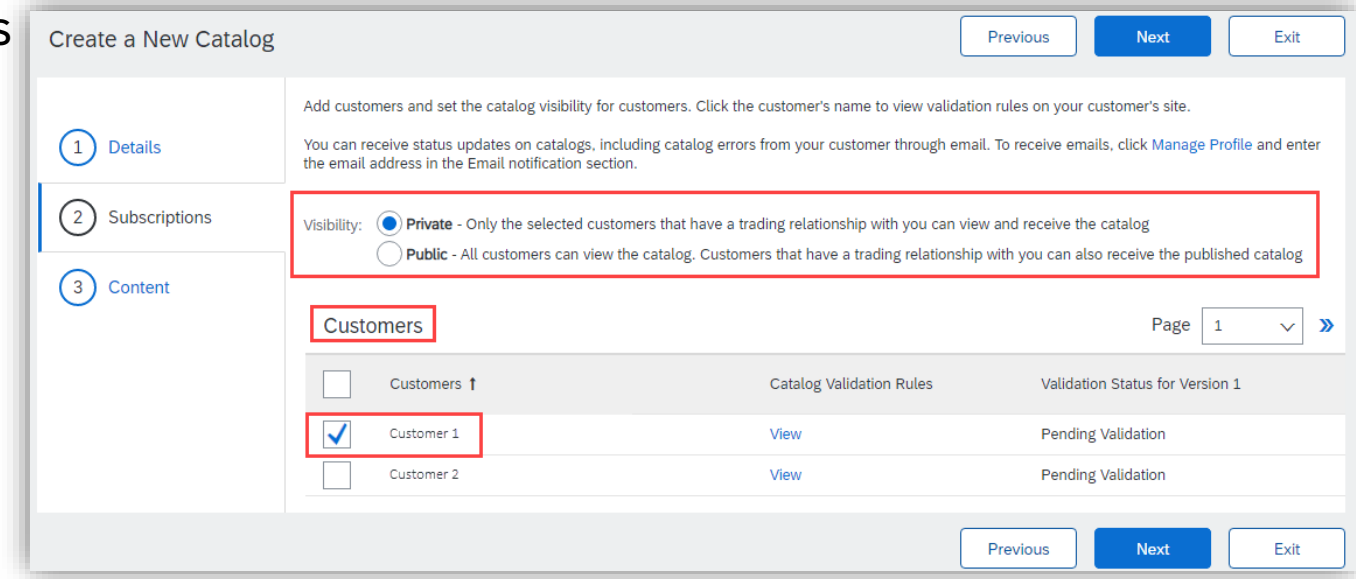